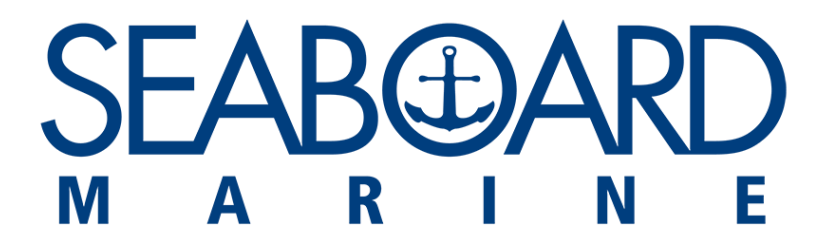

# MANUAL

# MODULO DE CARTA DE TEMPERATURA

# **INDICE**

#### Tabla de contenido

| INDICE                                                                | 2  |
|-----------------------------------------------------------------------|----|
| INTRODUCCION                                                          | 3  |
| GLOSARIO DE ICONOS                                                    | 3  |
| INGRESO AL SISTEMA                                                    | 4  |
| PÁGINA DE BIENVENIDA                                                  | 4  |
| INICIO DE SESIÓN                                                      | 4  |
| MENU PRINCIPAL                                                        | 5  |
| NUEVO FORMULARIO DE CARTA TEMPERATURA                                 | 5  |
| BUSQUEDA DE FORMULARIOS DE CARTA DE TEMPERATURA                       | 9  |
| ¿COMO CREAR UN CLIENTE?                                               | 13 |
| ¿COMO CREAR UN NUEVO VIAJE?                                           | 14 |
| PROCESO PARA CADUCAR FORMULARIOS DE CARTAS DE TEMPERATURA MANUALMENTE | 15 |

#### **INTRODUCCION**

El presente manual permitirá guiar al usuario para el uso correcto al Módulo de Carta de temperatura.

#### **GLOSARIO DE ICONOS**

Al hacer uso del sistema, se pueden visualizar los siguientes botones, los cuales a continuación describimos su significado.

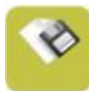

Botón Guardar, permite guardar la información ingresada en un formulario.

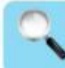

Botón Consultar, Realizar una búsqueda específica, al hacer clic se mostrará el resultado de la misma.

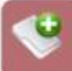

Botón Nuevo, Permite crear un nuevo formulario, al hacer clic se muestra el formulario limpio para un nuevo ingreso.

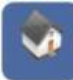

Botón Menú principal, Al hacer clic sobre este botón permite regresar al menú principal.

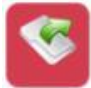

Botón Salir, Permite regresar a la página principal del sistema.

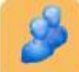

Botón de Inicio, Permite salir de la ventana de menú para dirigirse a la página de ingreso de usuario y contraseña.

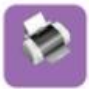

Botón Imprimir: Permite realizar la impresión del formulario seleccionado

#### **INGRESO AL SISTEMA**

Para poder hacer uso del Módulo de "Instrucción de Temperatura" y poder crear una Carta de temperatura debe acceder desde su navegador con la siguiente url:

http://www.seaboardmarine.com/peru/temperatura

### PÁGINA DE BIENVENIDA

A continuación, se muestra la página de bienvenida del Módulo "Instrucción de Temperatura", como se puede apreciar esta contiene: descripción del objetivo del aplicativo, botón de inicio de sesión, e Instructivo paso a paso para hacer uso del sistema.

#### **INICIO DE SESIÓN**

Luego de hacer clic en el botón de "inicio de sesión" en la página de bienvenida, se muestra la siguiente página de inicio.

Los Exportadores deben ingresar como usuario su número de identificación (RUC en Ecuador) y como contraseña el mismo número. Luego deberá hacer clic en el botón "Iniciar Sesión".

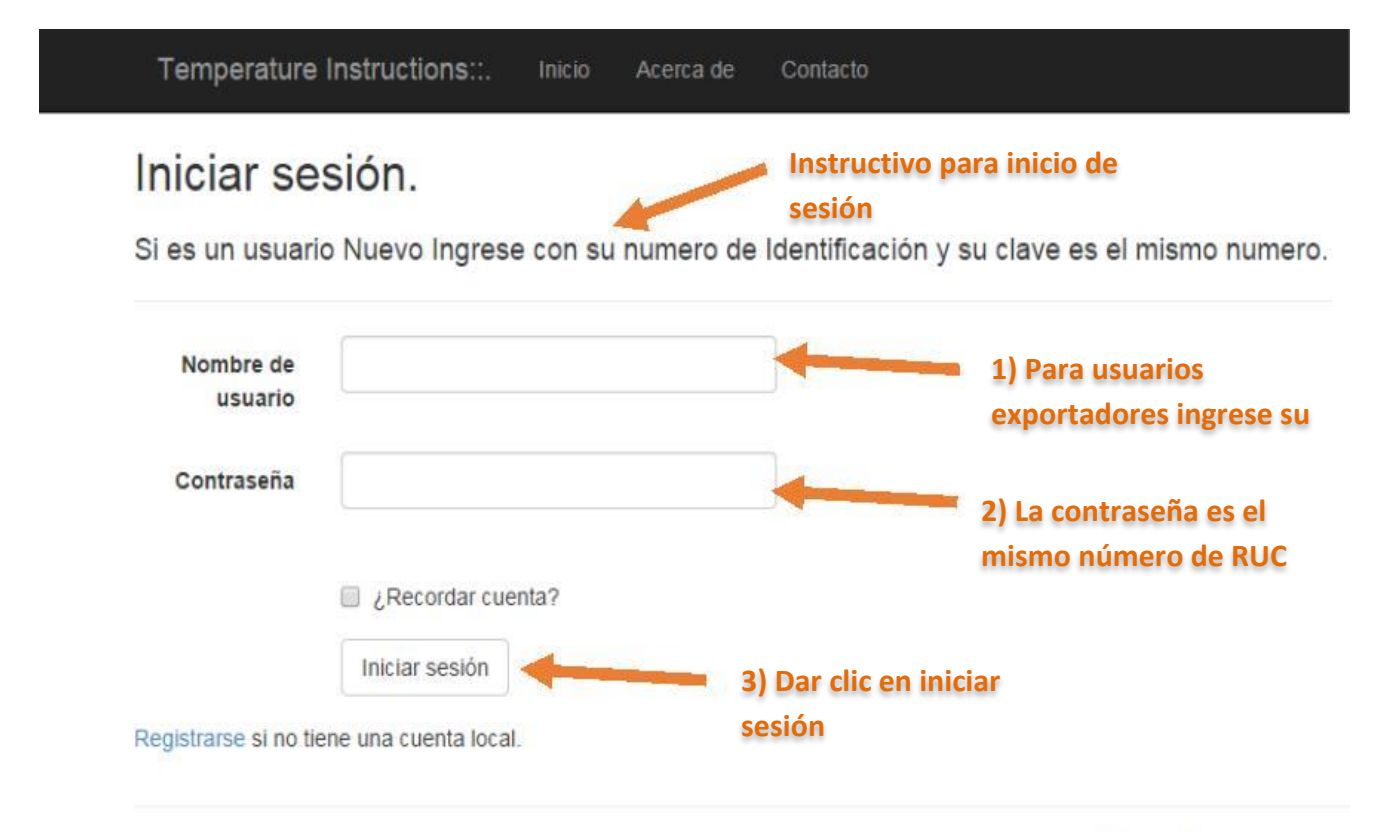

2015© Desarrollado por Citikold Group

#### **MENU PRINCIPAL**

A continuación, se mostrará la página de Menú principal del sistema.

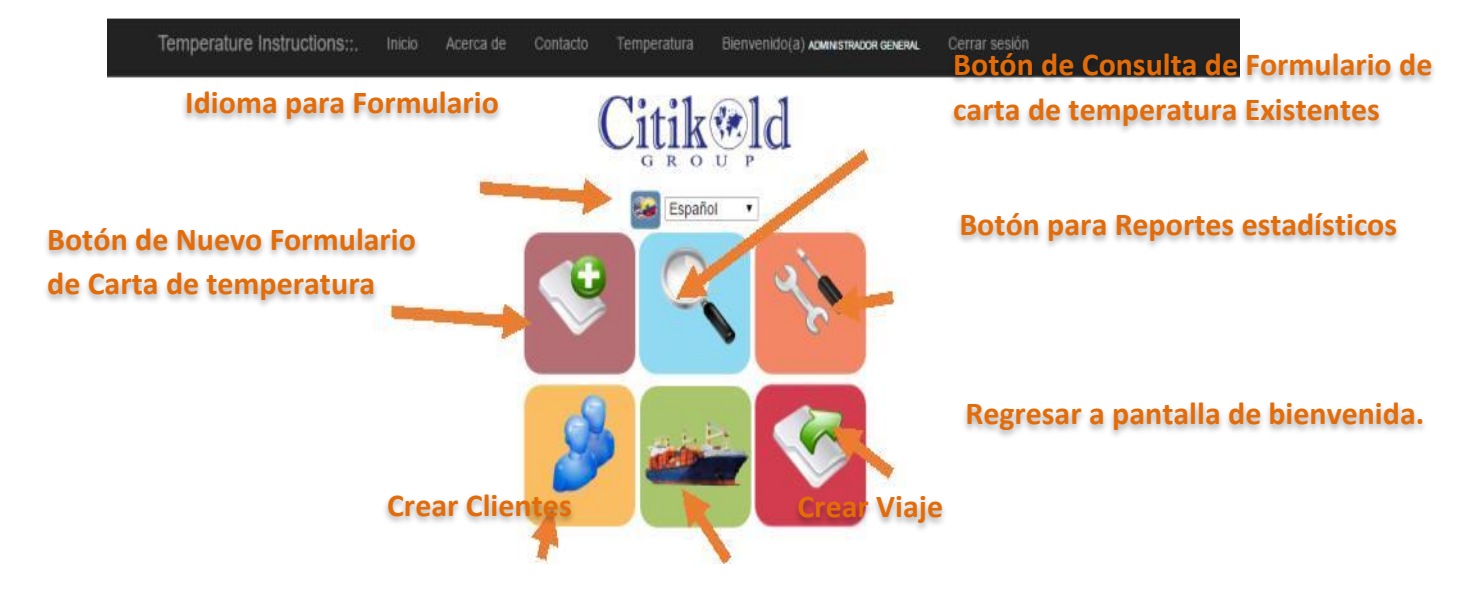

#### NUEVO FORMULARIO DE CARTA TEMPERATURA

En el menú principal debe elegir el "botón de nuevo".

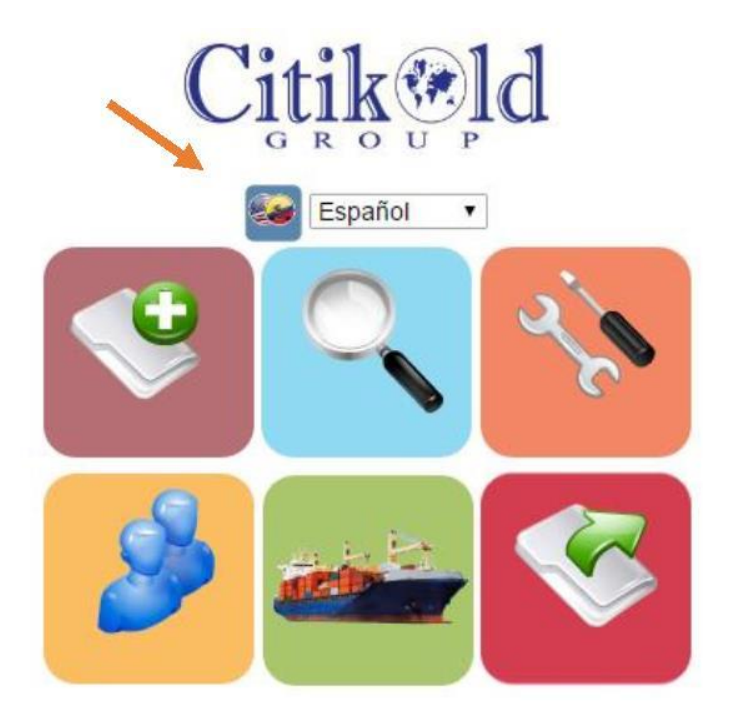

Menú principal

A continuación, se mostrará la página la cual debe completarse llenando los campos obligatorios

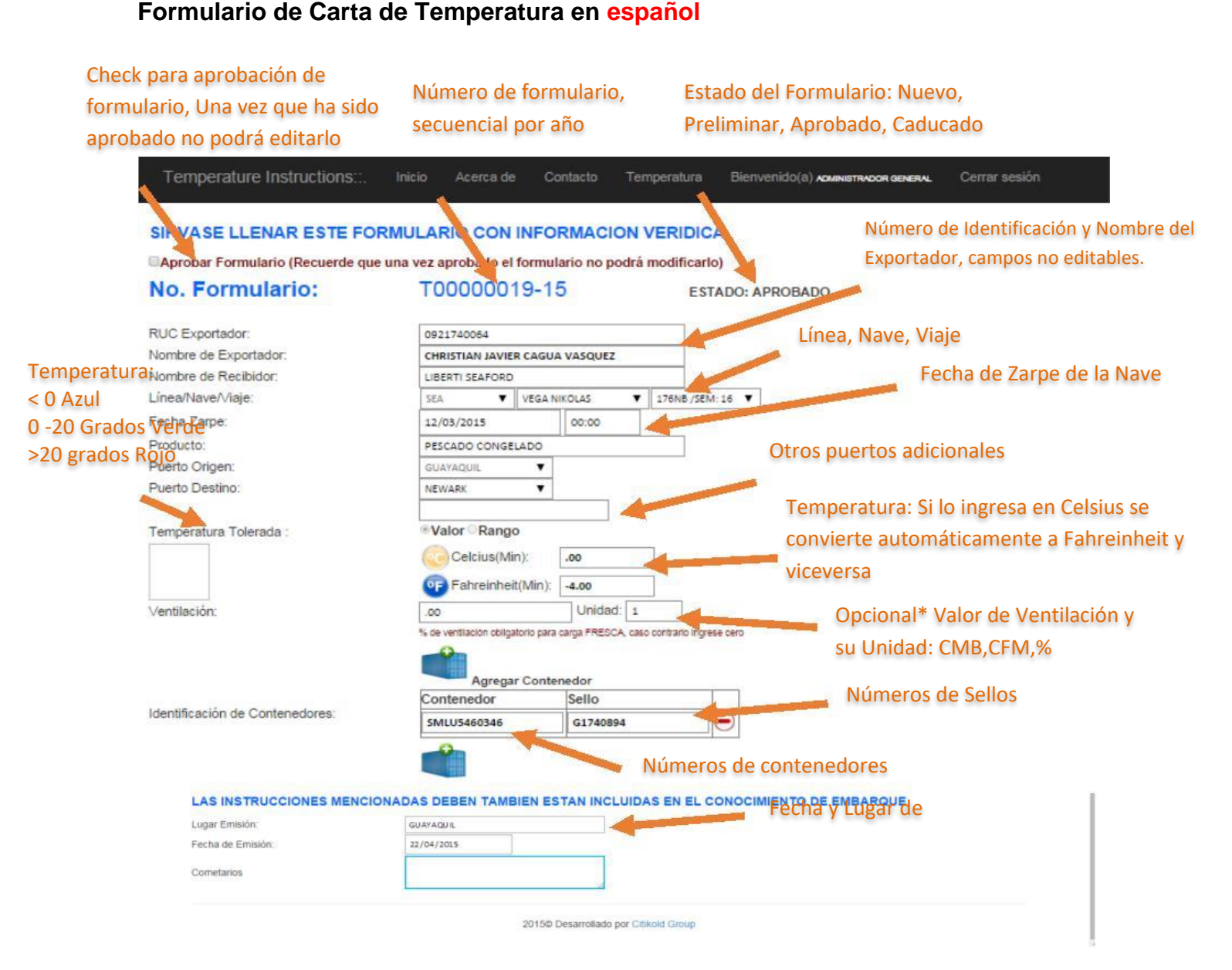

Carta de Temperatura en español

**Campos Temperatura:** cuando se ingrese la temperatura en Celsius se hace la conversión automática a Fahrenheit y viceversa.

En el lado izquierdo se mostrará una imagen de un termómetro dependiendo del rango:

#### Menor a Cero Grados (Temperatura Baja, Frio)

| Temperatura Instructions: | · Valor Rango    |    |
|---------------------------|------------------|----|
| Π                         | Celsius(Min)     | -5 |
| ₫_                        | Fahreinheit(Min) | 23 |

#### Entre cero y vientre Grados (Temperatura Media)

| Temperatura Instructions: | Valor Rango      |    |
|---------------------------|------------------|----|
| <b>Π</b> +                | Celsius(Min)     | 2  |
| <u>↓</u>                  | Fahreinheit(Min) | 36 |

#### Menor a Cero Grados (Temperatura Alta, Calor)

Temperatura Instructions: Valor Rango Celsius(Min) + Fahreinheit(Min) 104

#### Formulario de Carta de Temperatura en Ingles

|                                                                                                    |                                   | TEMPERAT                     |                               |  |
|----------------------------------------------------------------------------------------------------|-----------------------------------|------------------------------|-------------------------------|--|
|                                                                                                    |                                   |                              |                               |  |
|                                                                                                    |                                   |                              |                               |  |
| PLEASE, COMPLETE THIS                                                                                           | FORM.                             |                              |                               |  |
| APPROVE THE FORM (REMEMB                                                                                        | ER THAT APPROVED TH               |                              |                               |  |
| Number Formu                                                                                                    | T00000010 1                       | E                            |                               |  |
| Number Form:                                                                                                    | 10000019-1                        | 5                            | ESTADO: APROBADO              |  |
| ID:                                                                                                    | 0921740064                        |                              | 1                             |  |
| Exporter Name:                                                                                                  | CHRISTIAN JAVIER CAGU             | A VASQUEZ                    | 1                             |  |
| Receiver's Name:                                                                                                | LIBERTI SEAFORD                   |                              |                               |  |
| To the master of M/V:                                                                                           | SEA VEGA                          | NIKOLAS 🔻 176N               | B:/SEM:16 ▼                   |  |
| Fecha Zarpe:                                                                                                    | 12/03/2015                        | 00:00                        |                               |  |
| Commodity                                                                                                    | PESCADO CONGELADO                 | - <u> </u>                   | 1                             |  |
| Port of loading:                                                                                                | GUAYAQUIL 🔻                       |                              | -                             |  |
| Port of discharge                                                                                               | NEWARK <b>V</b>                   |                              |                               |  |
|                                                                                                    |                                   |                              |                               |  |
| Temperatura Instructions:                                                                                       | Valor Rango                       |                              |                               |  |
| <b>∩ +</b>                                                                                                    | Celsius(Min)                      | 5                            |                               |  |
| 45 <u>-</u>                                                                                                    | Fahreinheit(Min)                  | 41.00                        |                               |  |
| Ventilation(Deg. Celsius)                                                                                       | .00                               | Unidad: 1                    | 1                             |  |
|                                                                                                    | % de ventilación obligatorio para | a carga FRESCA, caso contral | to Ingrese cero               |  |
|                                                                                                    | -0                                |                              |                               |  |
|                                                                                                    | Agregar Cont                      | enedor                       |                               |  |
|                                                                                                    | Contenedor                        | Sello                        |                               |  |
| Prefix and number(s) of containers                                                                              | SMLU5460346                       | G1740894                     |                               |  |
|                                                                                                    | 0                                 |                              |                               |  |
|                                                                                                    | •                                 |                              |                               |  |
|                                                                                                    | 100                               |                              |                               |  |
| THE ABOVE MENTIONED IN                                                                                          | ISTRUCTIONS MUS                   | T ALSO BE STA                | TED IN THE BILL(S) OF LOADING |  |
| ssued place:                                                                                                    | GYE                               |                              |                               |  |
| Date:                                                                                                    | 06/05/2015                        |                              |                               |  |
| Observations                                                                                                    | REEF REPORT 1-1                   |                              |                               |  |
| Construction and the second second second second second second second second second second second second second |                                   |                              |                               |  |

40

Carta de Temperatura en Ingles

Una vez que se han completado todos los campos obligatorios se debe hacer clic en el botón Guardar

A continuación, se muestra el mensaje "Registro grabado exitosamente".

Luego de haber sido grabado el formulario se abrirá el reporte del mismo tal como se muestra en la siguiente imagen.

|                                        |                           | MAR                               | INE                          |                                                                                                    |                                   |
|----------------------------------------|---------------------------|-----------------------------------|------------------------------|----------------------------------------------------------------------------------------------------|-----------------------------------|
|                                        |                           | REEFER REPORT N                   | 70000005-16                  |                                                                                                    |                                   |
|                                        | 65                        | INPERATIVO QUE TODOS LOS          | ESPACIOS SEAN LLEN           | ADOS                                                                                                    |                                   |
|                                        |                           | ECHA INFRESION: 25H1/2016         | 12:19 ESTADO : CADUCA        | 00                                                                                                    |                                   |
| FULL TRALERS                           | (House to House)          |                                   | VEESEL RECIVING              | INFORMATION                                                                                                    |                                   |
| Furgares Benze                         | (Ainagen a ainagen)       |                                   | Trailer/Container No.        |                                                                                                    |                                   |
| Trailer/Container No.                  |                           |                                   |                              |                                                                                                    |                                   |
| Furgén/Cantanedor No.                  | adiast   satisfi          |                                   | Furgin/Contendor No.         | acfandf   sadlandf                                                                                              |                                   |
| Type of carge                          |                           |                                   |                              |                                                                                                    |                                   |
| Tipo de carga                          | had and and               |                                   | Received At                  |                                                                                                    |                                   |
| lailwared Ta:                          |                           |                                   | Recibido en                  | andfandf                                                                                                    |                                   |
| inviate A                              | udadad                    |                                   |                              | Loading part/Puerto de<br>embanque                                                                              |                                   |
|                                        | ShipperEmbarcador         | Catalitime - Fechalitora          | On / En                      | Nov 4 281                                                                                                    |                                   |
| Received from Shipper on<br>Datahime   |                           |                                   |                              | Datafilma - Fechalitlera                                                                                        |                                   |
| Recitido del ambarcador<br>Fechal·Nora |                           |                                   | Temperature                  |                                                                                                    |                                   |
| Seal No.                               |                           |                                   | Temperatura                  | C 10.00                                                                                                    | F \$3.00                          |
| va. Sella                              | adaad   astiat            |                                   |                              |                                                                                                    |                                   |
| Thermostat Setting                     |                           |                                   | Air suchange % Open          | 0.00 0                                                                                                    |                                   |
| emperatura Requerida                   | C 18.60                   | F 58.00                           |                              | JSP HAMMHAN                                                                                                    | OTTROLD S.A.                      |
|                                        |                           |                                   |                              | For Vessel - For el Bugae                                                                                       | Vessel Agent - Agencia<br>Naviera |
| Temperature                            | (Upan Receipt)            |                                   | DISCHARGE PORT               | na ann ann an Ann an Ann an Ann an Ann an Ann an Ann an Ann an Ann an Ann an Ann an Ann an Ann an Ann an Ann an |                                   |
| loquined Shipping Temperature          |                           |                                   |                              |                                                                                                    |                                   |
| le ang abheuper autrasegree            |                           |                                   | Deterime Discharged          |                                                                                                    |                                   |
| 19613                                  |                           |                                   | Control libro de             |                                                                                                    |                                   |
| Required at Exchange % Open            |                           |                                   | descarge                     |                                                                                                    |                                   |
| Ge requiere cambio de aire<br>abierto  |                           | CEM                               | There cetat Setting          |                                                                                                    |                                   |
| % Humedad                              |                           | *                                 | Graduación del<br>Termostato | ·                                                                                                    | ۰                                 |
|                                        | DISCLAMER                 |                                   | Temperature                  |                                                                                                    |                                   |
| frucker accept trailer on behalf       | of carrier on conditional | basis.                            | Temperatura                  | r                                                                                                    | c                                 |
| alginiti to inspection of cargo p      | for to lexuance of corre- | sponding Gill of leading          |                              |                                                                                                    |                                   |
|                                        |                           | CITHOLD S.A.                      |                              | ADMINISTRADOR GENERAL                                                                                           | OTHELD S.A.                       |
|                                        | ShipperEntercador         | Vessel Agent - Agencia<br>Neviena |                              | For Vessel/For al Buque                                                                                         | Post Agent/Agente                 |
| Cargo Deliverd To:                     |                           |                                   | Cargo Deliverd Tec           |                                                                                                    |                                   |
| Carga enviada Ac                       | ALISAMERA                 |                                   | Carga enviada A:             |                                                                                                    |                                   |
|                                        | Loading Part              |                                   | OnlEn                        |                                                                                                    |                                   |
| OwEn                                   | FERTISA                   | For/Para MIN JSP HAMHAN<br>2010   |                              | Date /Fecha                                                                                                    | Tame Altara                       |
|                                        |                           |                                   | Thermostat Setting           |                                                                                                    | Temperature                       |
| Partie .                               | AsemulAcencia             | Gasto                             | Consigner/Trailer            | Consignaturio/Carrioreno                                                                                        |                                   |

Formato de Carta de temperatura de Seaboard.

**Nota:** Es posible que se produzca un bloqueo de ventanas emergentes al intentar imprimir la carta

Lo que debe hacer es fijarse en la parte superior derecha de su navegador y hacer clic sobre la ventana pequeña marcada en rojo (Ventana emergente) y escoger la opción "Permitir siempre pop-ups de…", de esta manera las siguientes veces ya no producirá el bloqueo.

|             |                                                                                                    | 🖬 Ventana emer 🟠               |
|-------------|----------------------------------------------------------------------------------------------------|--------------------------------|
| I) ADMINIST | Se han bloqueado los siguientes pop-ups en esta p<br><u>http://localhost/TemperaturaPeru/Reportes/wf</u><br>Permitir siempre pop-ups de http://localhost | ágina:<br><u>Reportes aspx</u> |
| atura       | <ul> <li>Seguir bloqueando pop-ups</li> </ul>                                                                                                    |                                |
|             | Administrar bloqueo de ventanas emergentes                                                                                                    | Listo                          |

# **USQUEDA DE FORMULARIOS DE CARTA DE TEMPERATURA**

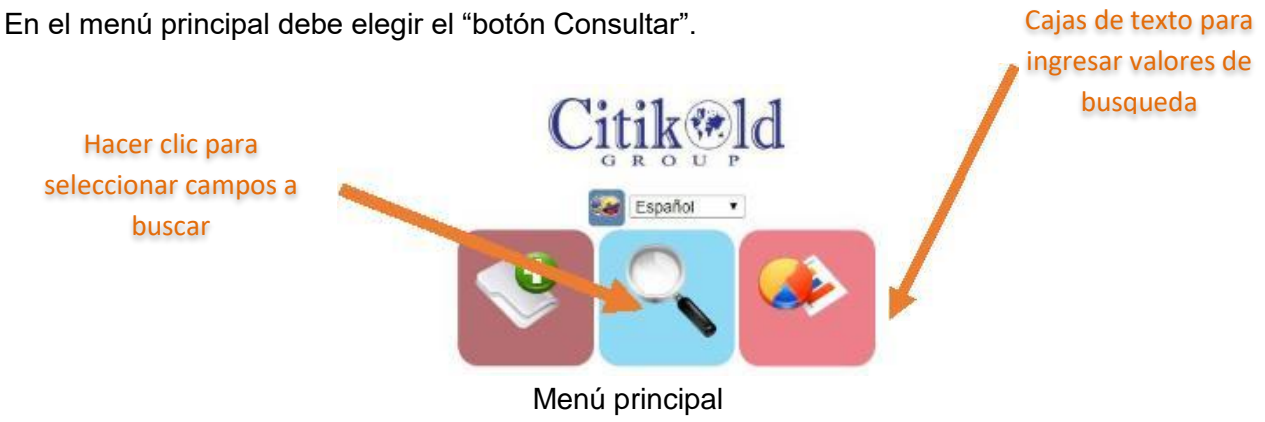

A continuación, se mostrará la página con los diferentes filtros de búsqueda: Número de formulario, Exportador, Línea, Nave, Puerto origen, Puerto destino, Rango de Fechas.

|              | Busqu             | eda de For               | mula  | arios de T          | emp   | peratura              | a                |                   |                                                                      |                     |                     |            |                                                                                                    |         |                     |
|--------------|-------------------|--------------------------|-------|---------------------|-------|-----------------------|------------------|-------------------|----------------------------------------------------------------------|---------------------|---------------------|------------|----------------------------------------------------------------------------------------------------|---------|---------------------|
|              | ŵ [               | <b>\$</b>                |       | E                   | фо    | rtar a                | Exc              | el la             |                                                                      |                     |                     |            |                                                                                                    |         |                     |
|              | No. For           | nulario                  |       | <sup>Q</sup> hí     | sai   | ieda.                 | reali            | ada               | a                                                                    |                     |                     |            |                                                                                                    |         |                     |
|              | Exporta           | dor                      |       | Q,                  | Squ   | icua                  | cam              | Lauc              | •                                                                    |                     |                     |            |                                                                                                    |         |                     |
|              | Linea             |                          |       | Q,                  | 1     |                       |                  | 1                 |                                                                      |                     |                     |            |                                                                                                    |         |                     |
|              | Nave              |                          |       | Q,                  | 1     |                       |                  | 1                 | Bo                                                                   | tón d               | e Env               | ío de co   | orreo y                                                                                                    | / caja  |                     |
|              |                   |                          |       | Q,                  |       |                       |                  | 1                 | de                                                                   | texto               | para                | ingreso    | de co                                                                                                    | rreos   |                     |
| Detás Durren | Puerto D          | Destino                  |       | ۹.                  |       |                       |                  |                   |                                                                      |                     | doct                | inatario   |                                                                                                    |         |                     |
| Boton Buscar | Estado            |                          |       | TODOS               |       |                       |                  | - N               |                                                                      |                     | uest                | mataric    |                                                                                                    |         |                     |
|              | i a la            | ngreso                   |       | dd/mm/a ia          | 7     | dd                    | /mm / aaaa       |                   | Q                                                                    | Ĩ.                  |                     |            |                                                                                                    | Activ   | ación de Formulario |
|              |                   |                          |       |                     | JE    |                       | 974MB            | l.                | rgrese los correcs a los que deses ensiar separados por punto y      | come []             |                     |            |                                                                                                    |         | Caducados (Solo     |
|              | No.<br>Formulario | Exportador               | Linea | Nave                | Viaje | Temperatura           | Puerto<br>Origen | Puerto<br>Destino | Contenedores                                                         | Fecha Ingres        | FechaZarpe          | Estado     | ŵ                                                                                                    |         | disponible para     |
|              | T00000016-<br>15  | ADMINISTRADOR<br>GENERAL | SEA   | VEGA NIKOLAS        | 176NB | C:7.50/F:45.50        | ALT              |                   | SMLU1234887 (                                                        | 27/04/2015<br>09:07 | 29/04/2014<br>12:00 | CADUCADO 📉 | 2 🔂 🚽                                                                                                    |         | aministradoros dol  |
|              | T00000014-<br>15  | ADMINISTRADOR<br>GENERAL | SEA   | VEGA NIKOLAS        | 176NB | C:-185.00/<br>F:-1.00 | ALT              |                   | 1111   2222   3333   2222   555   8888                               | 23/04/2015          | 30/04/2015<br>15:30 |            | 1                                                                                                    | A       |                     |
|              | T00000013-<br>15  | ADMINISTRADOR<br>GENERAL | SEA   | SEABOARD<br>AMERICA | 3158  | C: 10.00/<br>F 50.00  | ALT              |                   | 2022008   202220220008   20222020008   #****   *******  <br>20222021 | 22/04/2015<br>00:00 | 23/04/2015<br>16:25 |            | 2                                                                                                    |         | sistema)            |
|              | T00000012-        | ADMINISTRADOR            |       |                     |       | Ci-5.00/              |                  |                   |                                                                      | 21/04/2015          | 25/04/2015          |            | Contraction of the local division of the local division of the loc |         | *                   |
|              |                   |                          |       |                     |       |                       |                  |                   | Consultar Formul                                                     | lario               | 1                   |            | Imp                                                                                                    | oresiór | n de Formulario     |

Pantalla de Busqueda de Cartas de Temperatura.

**EXPORTAR A EXCEL:** Al hacer clic en el botón de Exportar a Excel se abrirá el listado de la búsqueda filtrada tal como se muestra en la siguiente imagen.

| AR             | CHINO INICIO                   | - ∓<br>INSERTAR DISEÑO DE P/                                | GINA         | FÓRMULAS DAT                                | OS F                   | Listado e<br>REVISAR VISTA     | le Temperaturas (<br>EQUIPO    | 11) - Ercel                |                                                                            |                                                                            | 7 🖭 – 🗗 X<br>Vanessa Romero *               |
|----------------|--------------------------------|-------------------------------------------------------------|--------------|---------------------------------------------|------------------------|--------------------------------|--------------------------------|----------------------------|----------------------------------------------------------------------------|----------------------------------------------------------------------------|---------------------------------------------|
| Por            | tapapeles 12                   | ni - 11 - A* A*<br>K <u>S</u> - ⊠ - <u>A</u> -<br>Fuente ra |              | = ♥・ 🛱 Aju<br>= स्ट स्ट 🛱 Cor<br>Alineación | star texto<br>mbinar y | centrar +<br>General           | -<br>6 000 *08 \$8<br>úmero r. | Formato<br>condicional = o | Dar formato<br>como tabla * celda *<br>Estilos                             | Autosuma * A.<br>Rellenar * Z<br>Borrar * Ord<br>Borrar * y filt<br>Modifi | enar Buscary<br>trar * seleccionar *<br>car |
| A              | *                              | X 🗸 $f_X$ No. F                                             | ormula       | ario                                        |                        |                                |                                |                            |                                                                            |                                                                            | v                                           |
|                | A                              | В                                                           | C            | D                                           | E                      | F                              | G                              | н                          | Ĩ.                                                                         | J                                                                          | ĸ                                           |
| 1 2            | No. Formulario<br>T00000016-15 | Exportador<br>ADMINISTRADOR GENERAL                         | Linea<br>SEA | Nave<br>VEGA NIKOLAS                        | Viaje<br>176NB         | Temperatura<br>C:7.50/ F:45.50 | Puerto Origen                  | BRO                        | Contenedores<br>SMLU1234567                                                | Fecha Ingreso<br>27/04/2015 9:07                                           | FechaZarpe<br>7 29/04/2014 12:00 CA         |
| 3              | T00000014-15                   | ADMINISTRADOR GENERAL                                       | SEA          | VEGA NIKOLAS                                | 176NB                  | C:-185.00/ F:-1.00             | ALT                            | BB                         | 1111   2222   3333   2222   555   8888<br>XXXXXX   XXXXXXXXXX   XXXXXXXXXX | 23/04/2015 0:00<br>errrr                                                   | 30/04/2015 15:30 AP                         |
| 4              | T0000013-15                    | ADMINISTRADOR GENERAL                                       | SEA          | SEABOARD AMERICA                            | 3158                   | C:10.00/ F:50.00               | ALT                            | BRO                        | mmm   3333333                                                              | 22/04/2015 0:00                                                            | 23/04/2015 16:25 AP                         |
| 5              | T00000012-15                   | ADMINISTRADOR GENERAL                                       | SEA          | SEABOARD CHILE                              | 33SB                   | C:-5.00/ F:23.00               | ALT                            | BB                         | CONTENEDOR 1                                                               | 21/04/2015 0:00                                                            | 25/04/2015 0:00 CA                          |
| 6              | T00000011-15                   | ABEQUIMICA SA                                               | SEA          | SEABOARD CHILE                              | 33SB                   | C:-5.00/ F:23.00               | ALT                            | BB                         | ZZZZ   ZZZ   ZZZ   ZZZ   ZZ   Ə                                            | 21/04/2015 0:00                                                            | 23/04/2015 0:00 AP                          |
| 7              | T0000007-15                    | ABEQUIMICA SA                                               | SEA          | SEABOARD CHILE                              | 32SB                   | C:10.00/ F:50.00               | ALT                            | ALT                        |                                                                            | 100000 20/04/2015 0:00                                                     | 23/04/2015 0:00 CA                          |
| 8              | T0000006-15                    | ABEQUIMICA SA                                               | SEA          | SEABOARD AMERICA                            | 3158                   | C:4.00/ F:39.20                | ALT                            | ALT                        | nn                                                                         | 20/04/2015 0:00                                                            | 23/04/2015 0:00 CA                          |
| 9              | T0000005-15                    | ABEQUIMICA SA                                               | SEA          | SEABOARD AMERICA                            | 29NB                   | C:10.00/ F:50.00               | ALT                            | ALT                        | nnnn                                                                       | 20/04/2015 0:00                                                            | 23/04/2015 0:00 CA                          |
| 10             | T0000004-15                    | ABEQUIMICA SA                                               | SEA          | SEABOARD CHILE                              | 325B                   | C:-5.00/ F:23.00               | ALT                            | ALT                        | zzzz   zzzzz   zzzz   zzzzz   asda   asd                                   | 17/04/2015 0:00                                                            | 30/04/2015 0:00 AP                          |
| 11             | T0000003-15                    | ABEQUIMICA SA                                               | SEA          | SEABOARD CHILE                              | 325B                   | C:12.00/ F:53.60               | ALT                            | ALT                        | numero de contenedore                                                      | 17/04/2015 0:00                                                            | 23/04/2015 0:00 CA                          |
| 12             | T0000002-15                    | ABEQUIMICA SA                                               | SEA          | SEABOARD CHILE                              | 3258                   | C:12.00/ F:53.60               | ALT                            | ALT                        |                                                                            | 12 17/04/2015 0:00                                                         | 23/04/2015 0:00 AP                          |
| 13<br>14<br>15 | T00000001-15                   | ABEQUIMICA SA                                               | SEA          | SEABOARD PACIFIC                            | 33NB                   | C:20.00/ F:60.00               | GUA                            | KGT                        | 5MLU99991                                                                  | 01/01/2015 0:00                                                            | 23/04/2015 0:00 CA                          |
| 16             |                                |                                                             |              | Búsqueda                                    | a de                   | Formul                         | arios E                        | xporta                     | ados a Excel.                                                              |                                                                            |                                             |

**ENVÍO DE CORREO ELECTRÓNICO:** Para poder enviar un correo electrónico del listado de la consulta filtrada, debe ingresar la lista de correo electrónico. Separados por punto y coma (;). Luego deberá hacer clic en el botón de envío de correo.

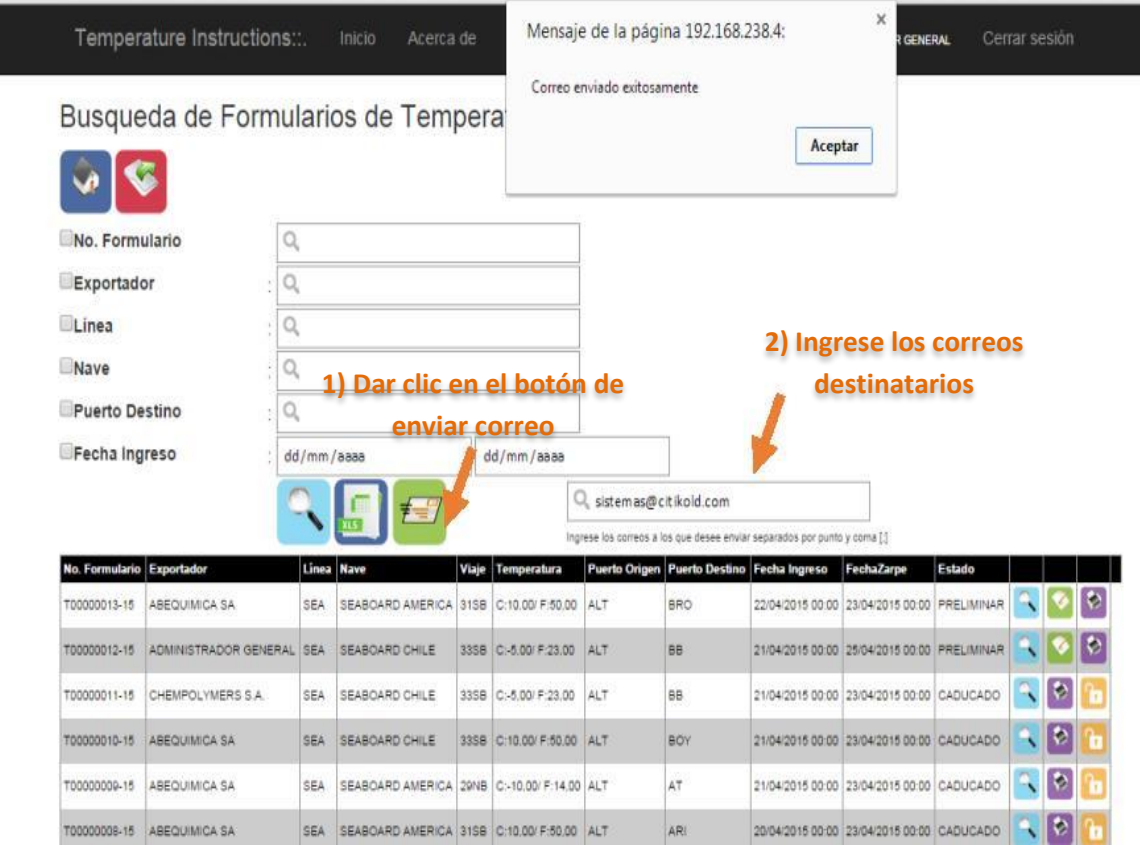

Envío de correo electrónico de filtro de consulta.

Cuando llegue el correo electrónico tendrá el siguiente formato

Para: Sistemas;

|                                                                                        |                                                                                                   | Citik@ld                                                        |                            |                                                                                            |                                       |                                  |
|----------------------------------------------------------------------------------------|---------------------------------------------------------------------------------------------------|-----------------------------------------------------------------|----------------------------|--------------------------------------------------------------------------------------------|---------------------------------------|----------------------------------|
| ENVI                                                                                   | O AUTOMÁTIC                                                                                       | O DE CARTAS                                                     | DE TE                      | MPERATU                                                                                    | JRA                                   |                                  |
| Envio Autor                                                                            | nático de Cartas                                                                                  | de Temperatura                                                  | 3                          |                                                                                            |                                       | -1                               |
| Fecha: 22-04                                                                           | -2015 15:39                                                                                       |                                                                 |                            |                                                                                            |                                       |                                  |
|                                                                                        |                                                                                                   |                                                                 |                            |                                                                                            | <u> </u>                              |                                  |
| CODIGO                                                                                 | RAZONSOCIAL                                                                                       | RUC                                                             | LINEA                      | NAVE                                                                                       | VIAJE                                 | PUERT                            |
| CODIGO<br>T00000013-<br>15                                                             | RAZONSOCIAL<br>ABEQUIMICA SA                                                                      | RUC<br>0990381038001                                            | LINEA<br>SEA               | NAVE<br>SEABOARD<br>AMERICA                                                                | VIAJE<br>31SB                         | PUERT(                           |
| CODIGO<br>T00000013-<br>15<br>T00000012-<br>15                                         | RAZONSOCIAL<br>ABEQUIMICA SA<br>ADMINISTRADOR<br>GENERAL                                          | RUC<br>0990381038001<br>admin                                   | LINEA<br>SEA<br>SEA        | NAVE<br>SEABOARD<br>AMERICA<br>SEABOARD<br>CHILE                                           | VIAJE<br>31SB<br>33SB                 | PUERT(<br>BRO<br>BB              |
| CODIGO<br>T00000013-<br>15<br>T00000012-<br>15<br>T00000011-<br>15                     | RAZONSOCIAL<br>ABEQUIMICA SA<br>ADMINISTRADOR<br>GENERAL<br>CHEMPOLYMERS<br>S.A.                  | RUC<br>0990381038001<br>admin<br>0992562064001                  | LINEA<br>SEA<br>SEA<br>SEA | NAVE<br>SEABOARD<br>AMERICA<br>SEABOARD<br>CHILE<br>SEABOARD<br>CHILE                      | VIAJE<br>31SB<br>33SB<br>33SB         | PUERT<br>BRO<br>BB<br>BB         |
| CODIGO<br>T00000013-<br>15<br>T00000012-<br>15<br>T00000011-<br>15<br>T00000010-<br>15 | RAZONSOCIAL<br>ABEQUIMICA SA<br>ADMINISTRADOR<br>GENERAL<br>CHEMPOLYMERS<br>S.A.<br>ABEQUIMICA SA | RUC<br>0990381038001<br>admin<br>0992562064001<br>0990381038001 | LINEA<br>SEA<br>SEA<br>SEA | NAVE<br>SEABOARD<br>AMERICA<br>SEABOARD<br>CHILE<br>SEABOARD<br>CHILE<br>SEABOARD<br>CHILE | VIAJE<br>31SB<br>33SB<br>33SB<br>33SB | PUERTO<br>BRO<br>BB<br>BB<br>BOY |

**ACTIVAR UN FORMULARIO CADUCADO:** Esta acción solo puede ser ejecutada por un administrador para esto debe hacer clic en el botón activar y solo estará disponible para formularios caducados

#### ¿COMO CREAR UN CLIENTE?

Haga clic sobre el menú en la opción clientes del menú. Esta pantalla solo está habilitada para usuarios Autorizados.

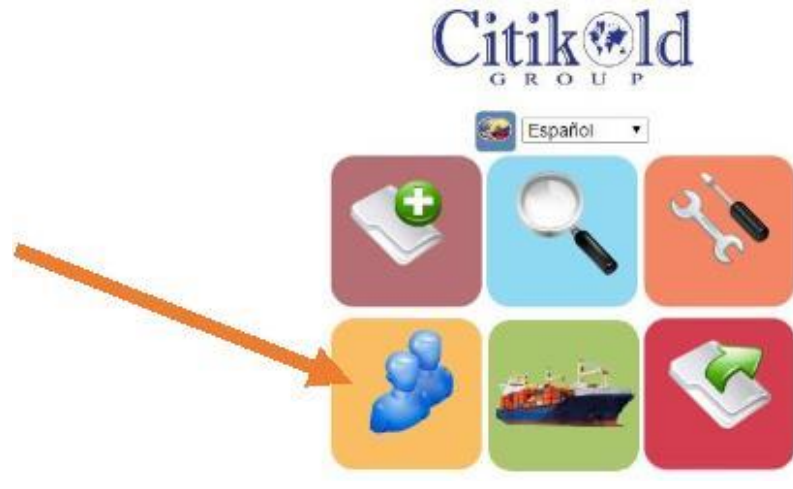

Menú principal

Se mostrará la pantalla de creación de clientes, con los siguientes campos:

Código/Identificación: Corresponde al número de identificación único del cliente.

Razón Social: corresponde al nombre del cliente.

Teléfono: Ingrese el número de teléfono.

Email: ingrese el correo electrónico.

|                        | Registro de                | Clientes |
|------------------------|----------------------------|----------|
| RUC/Codigo:            | 0000999999                 |          |
| Razón Social / Nombre: | AQUI EL NOMBRE DEL CLIENTE | ]        |
| Telefono :             | 048345487                  |          |
| Email:                 | correo@dominio.com         | ]        |

Una vez completado todos los datos hacer clic en botón Guardar, si el cliente es nuevo se mostrará el siguiente mensaje:

| 181.211.128.99 dice:         | × |
|------------------------------|---|
| Registro Creado Exitosamente |   |
| Aceptar                      | ] |
|                              |   |

Si ya existiese, se editará sus datos.

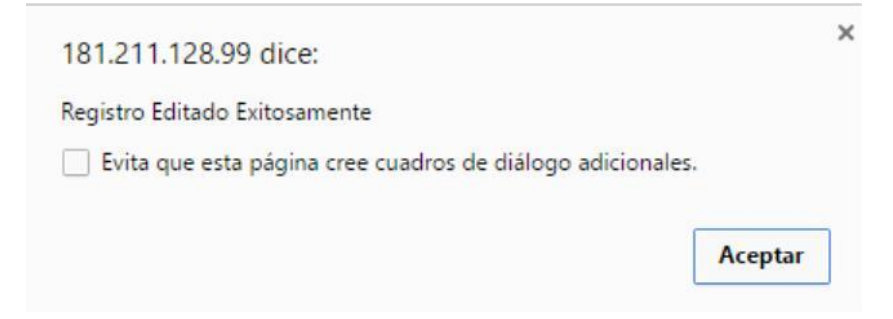

# ¿COMO CREAR UN NUEVO VIAJE?

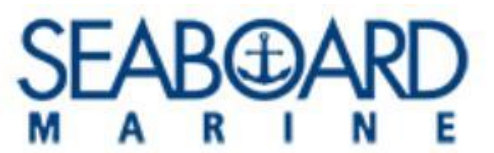

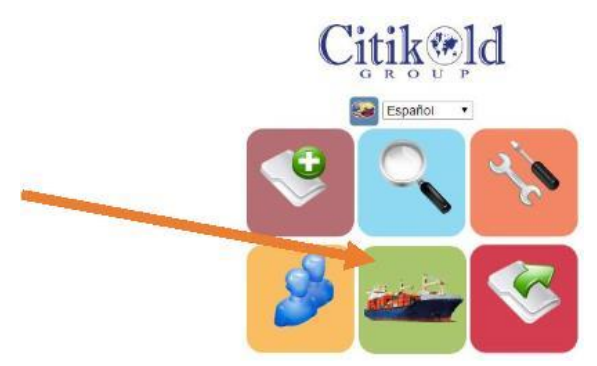

Menú principal

Se mostrará la pantalla de creación de Viajes, con los siguientes campos:

M/n: Corresponde a la Motonave.

Nombre del viaje: Ingrese el número del viaje y su dirección SB o NB.

Semana: Debe seleccionar el año y la semana que corresponde al viaje.

| 1              |                                       |
|----------------|---------------------------------------|
|                | Registro de Viajes                    |
| M/N :          | JSP HAMIHAN                           |
| Nombre Viaje : | 29NB                                  |
| Semana :       | 2016 • 49 [28/11/2016 - 04/12/2016] • |

Una vez completado todos los datos hacer clic en botón Guardar, si es un registro es nuevo se mostrará el siguiente mensaje.

| 181.211.128.99 dice:         | ×       |
|------------------------------|---------|
| Registro Creado Exitosamente |         |
|                              | Aceptar |
|                              | 100 C   |

Si ya existiese, se editará sus datos.

| 181.211.128.99 dice:                                   | ×       |
|--------------------------------------------------------|---------|
| Registro Editado Exitosamente                          |         |
| Evita que esta página cree cuadros de diálogo adiciona | ales.   |
|                                                        | Aceptar |

# PROCESO PARA CADUCAR FORMULARIOS DE CARTAS DE TEMPERATURA MANUALMENTE

Para procesar manualmente las cartas de temperatura deberá ingresar al menú y escoger el botón de configuración.

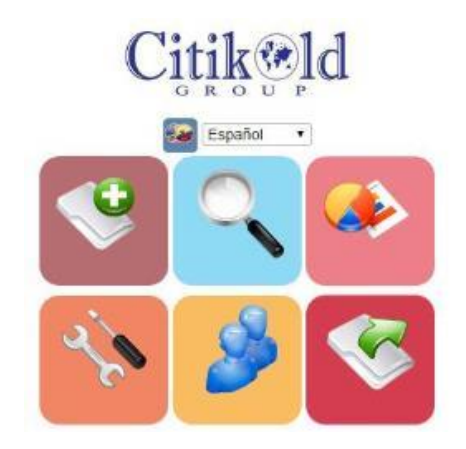

Menú principal

A continuación, se mostrará la siguiente página. Al hacer clic sobre el botón "Proceso de caducidad" el sistema cambia automáticamente de estado aquellas cartas de temperatura que se encuentren en estado "Preliminar" y supere las 12 horas antes de la fecha de zarpe. Si la carta ya ha sido aprobada se mantendrá con el mismo estado.

| Temperature Instructions::.                                                                           |  | Acerca de | Contacto | Temperatura | Bienvenido(a) administrador general | Cerrar sesión |  |  |  |
|----------------------------------------------------------------------------------------------------|--|-----------|----------|-------------|-------------------------------------|---------------|--|--|--|
| CONFIGURACIÓN DEL SISTEMA                                                                             |  |           |          |             |                                     |               |  |  |  |
| Para realizar el proceso de caducidad de Formularios de carta de temperatura, dar clic en este botón: |  |           |          |             |                                     |               |  |  |  |
| Proceso Caducidad                                                                                     |  |           |          |             |                                     |               |  |  |  |
|                                                                                                    |  |           |          |             |                                     |               |  |  |  |

2015© Desarrollado por Citikold Group